The Learning Path can be reorganized to meet your school's needs. A folder, unit or activity can be reorganized.

### To reorganize a folder:

From the MindTap dashboard, you can reorganize a folder, unit or activity.

| Milad | y Standard Cosmetology                                                                                                    | 🗯 📵             | Terraration and the second second                                                                                                    |
|-------|----------------------------------------------------------------------------------------------------|-----------------|----------------------------------------------------------------------------------------------------|
|       | Show Hidden 🗰                                                                                                    | EDIT 💶          | CLASS AVERAGE                                                                                                    |
| pand  | + Add / Create                                                                                                    | Filters T       | 20.1770                                                                                                    |
| 5 (   | Getting Started 4 activitie                                                                                                    | s 🗸             | Recent Activity Scores                                                                                                    |
| T     | hink Beyond Getting Licensed 0% 85<br>count's Towards Gauge                                                                                    | % 100<br>points | This chart shows the average scores for activities that recently reached their due date. Hover over<br>an activity dot for more information. |
| w     | hile your primary focus right now is to complete this program and attain a license, this activity will encourage you to think beyond that, and | pla 🗸           | 100%                                                                                                    |
| 5 1   | Part 1: History & Career Opportunities 79 activity                                                                                             | s V             | 004<br>004<br>704                                                                                                    |
|       | Part 2: General Sciences 222 activity                                                                                                    | s 🗸             | 60%<br>50%                                                                                                    |
| וכ    | Part 3: Hair Care 273 activity                                                                                                    | s 🗸             | 10%<br>20%                                                                                                    |
|       | Part 4: Skin Care 87 activity                                                                                                    | s 🗸             | 10%                                                                                                    |
|       | Part 5: Nail Care 104 activity                                                                                                    | s 🗸             | Not graded<br>Open Gradebook                                                                                                    |
| -     | Dart 6: Ducinger Skille                                                                                                    |                 |                                                                                                    |

2

1

### Click the "Edit" toggle.

| Milady Standard Cosmetology                                                                 | -                                                         |                  |                                                                                                    |
|---------------------------------------------------------------------------------------------|-----------------------------------------------------------|------------------|----------------------------------------------------------------------------------------------------|
|                                                                                             |                                                           |                  | CLASS AVERAGE                                                                                                    |
| Expand all 4                                                                                | + Add / Create                                            | Filters <b>T</b> | 20.17 %                                                                                                    |
| C Getting Started                                                                           | 4 activities                                              | ~                | Recent Activity Scores                                                                                                    |
| Think Beyond Getting Licensed  C counts Townadds GRADE                                      | 0% 85% submitted ang score                                | 100<br>points    | This chart shows the average scores for activities that recently reached their due date. Hover over<br>an activity dot for more information. |
| While your primary focus right now is to complete this program and attain a license, this a | ectivity will encourage you to think beyond that, and pla | ~                | 100%                                                                                                    |
| Part 1: History & Career Opportunities                                                      | 79 activities                                             | ~                | • 70%                                                                                                    |
| Part 2: General Sciences                                                                    | 222 activities                                            | ~                | 60%<br>50%                                                                                                    |
| 🗅 Part 3: Hair Care                                                                         | 273 activities                                            | ~                | 10%<br>20%                                                                                                    |
| 🗅 Part 4: Skin Care                                                                         | 87 activities                                             | ~                | 104                                                                                                    |
| 🗅 Part 5: Nail Care                                                                         | 104 activities                                            | ~                | Not graded                                                                                                    |
| Part 6: Business Skills                                                                     | 85 activities                                             | ~                |                                                                                                    |

Topic:Reorganizing the Learning PathLevel:AdvancedIntended For:Lead Instructors/MindTap Admins

# REORGANIZING THE LEARNING PATH

3

### Click the "Edit" pencil icon.

| Milady Standard Cosmetology 🖉                                                                                                    |           |                  |                                                                                                    |
|----------------------------------------------------------------------------------------------------|-----------|------------------|----------------------------------------------------------------------------------------------------|
| SHOW HIDDEN 🔘                                                                                                    | E         | DIT 🔽 🔿          | CLASS AVERAGE                                                                                                    |
| + Add / Cre                                                                                                    | ate       | Filters <b>T</b> | 20.1770                                                                                                    |
| Getting Starte                                                                                                    | ctivities | ~                | Recent Activity Scores                                                                                                    |
| Think Beyond Getting Licensed<br>• county towards grade                                                                                     | / Edt     | Ø Hide           | This chart shows the average scores for activities that recently reached their due date. Hover over<br>an activity dot for more information. |
| While your primary focus right now is to complete this program and attain a license, this activity will encourage you to think beyond that. | and pla   | $\sim$           | 100%                                                                                                    |
| Part 1: History & Career Opportunities / 79 ac                                                                                              | ctivities | ~                | 000<br>001<br>70%                                                                                                    |
| Part 2: General Sciences 🥒 222 ac                                                                                                    | ctivities | ~                | 60%<br>50%<br>40%                                                                                                    |
| C Part 3: Hair Care 🥒 273 ac                                                                                                    | ctivities | ~                | 30%                                                                                                    |
| 🗋 🗅 Part 4: Skin Care 🥒 87 ac                                                                                                    | ctivities | ~                | 10% · · · · · · · · · · · · · · · · · · ·                                                                                                    |
| 🗋 🗅 Part 5: Nail Care 🧪 104 ac                                                                                                    | ctivities | ~                | Open Gradebook                                                                                                    |
| 🗋 🗅 Part 6: Business Skills 🖌 85 ac                                                                                                    | ctivities | ~                |                                                                                                    |
| Practical Procedure Tracker           Due Nov 14_2019 @ 200 AM EST           • COUNTS TOWARDS GRADE                                         | / Edt     | Ø Hide           |                                                                                                    |
| Track your practical procedures here.                                                                                                    |           |                  |                                                                                                    |

4

### Select "Edit Folder."

| A CENGAGE   MINDTAP                                                                                                   |                                |       | Q. Search this course 🥥 🔔 Je                                                                                                    | ssica 🗸 |
|----------------------------------------------------------------------------------------------------|--------------------------------|-------|----------------------------------------------------------------------------------------------------|---------|
| Milady Standard Cosmetology 🛛 🖉                                                                                       | 🖋 Edit Folder                  |       |                                                                                                    | -       |
|                                                                                                    | Hide Folder                    |       | CLASS AVERAGE                                                                                                    |         |
| Expand all 🔸                                                                                                    | Cancel                         |       | 20.1770                                                                                                    |         |
| Getting Started 🖌                                                                                                    | 4 activities                   | ~     | Recent Activity Scores                                                                                                    |         |
| Think Beyond Getting Licensed  COUNTSTOWARDS GROE                                                                     | 🖌 Edit                         | Ø Hde | This chart shows the average scores for activities that recently reached their due date. Hover over<br>an activity dot for more information. | 0       |
| While your primary focus right now is to complete this program and attain a license, this activity will encourage you | to think beyond that, and pla. | ~     | 1004                                                                                                    |         |
| 🗌 🗅 Part 1: History & Career Opportunities 🌶                                                                          | 79 activities                  | ~     | 001<br>001<br>705                                                                                                    | M       |
| 🗋 🗅 Part 2: General Sciences 🥒                                                                                        | 222 activities                 | ~     | 60%<br>50%                                                                                                    | *       |
| 🗋 🗅 Part 3: Hair Care 🥒                                                                                               | 273 activities                 | ~     | 30%<br>20%                                                                                                    |         |
| 🗋 🗅 Part 4: Skin Care 🥒                                                                                               | 87 activities                  | ~     | 104                                                                                                    | \$      |
| 🗌 🗀 Part 5: Nail Care 🥒                                                                                               | 104 activities                 | ~     | Not graded                                                                                                    | •       |
|                                                                                                    |                                |       |                                                                                                    | A-Z     |

Topic:Reorganizing the Learning PathLevel:AdvancedIntended For:Lead Instructors/MindTap Admins

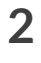

(milady) MINDTAP

5

Select the "Order Within Topic" where you would like the folder to display. Click "Save."

| CENGAGE MINDTAP                                                                   |                                                                                                    |                   |                                          | Q. Search this course    | 0          | . Jes      |
|-----------------------------------------------------------------------------------|----------------------------------------------------------------------------------------------------|-------------------|------------------------------------------|--------------------------|------------|------------|
| Milady Standard Cosmetology 🛛 🖉                                                   | Folder Details                                                                                              | ×                 |                                          |                          |            |            |
|                                                                                   | * indicates required field                                                                                  | - 8               | CLASS AVERAGE                            |                          |            |            |
| xpand all 👃                                                                       | Folder Title *                                                                                              | . 8               | 20.1770                                  |                          |            |            |
| 🗌 🗀 Getting Started 🥒                                                             | Part 1: History & Career Opportunities                                                                      |                   |                                          |                          |            |            |
| Think Beyond Getting Licensed                                                     | Location<br>Associated Topic                                                                                | atic              | es for activities that recently r<br>on. | eached their due date. H | lover over |            |
| While your primary focus right now is to complete this program and attain a licen | Milady Standard Cosmetology (Current: Top Level)                                                            | •                 |                                          |                          |            | 0%         |
| 🗌 🗀 🛛 Part 1: History & Career Opportunities 🥒                                    | Order Within Topic                                                                                          |                   |                                          |                          |            | 10%        |
| 🗌 🗀 Part 2: General Sciences 🥒                                                    | before Part 2: General Sciences (Current)<br>before Getting Started<br>before Think Revond Getting Licensed | •                 |                                          |                          |            | 50%<br>50% |
| 🗋 🗅 Part 3: Hair Care 🥒                                                           | before Part 2: General Sciences (Current)<br>before Part 3: Hair Care<br>before Part 4: Skin Core           |                   |                                          |                          |            | 10%<br>10% |
| 🗌 🗀 Part 4: Skin Care 🥒                                                           | before Practical Procedure Tracker                                                                          |                   | • • •                                    |                          |            | 0%         |
| 🗋 🗅 Part 5: Nail Care 🥒                                                           | before Certificate of Completion<br>at end                                                                  |                   | Open Gradebook                           |                          | Not gra    | ded        |
|                                                                                   |                                                                                                    |                   |                                          |                          |            |            |
| e   MINDTAP                                                                       |                                                                                                    |                   |                                          | Q. Search this course    | 0          | Les:       |
| ndard Cosmetology 🖉 Fold                                                          | ler Details                                                                                                 | î 👘               | CLASS AVERAGE                            |                          |            |            |
| * ind                                                                             | cates required field                                                                                        |                   | 20.17%                                   |                          |            |            |
| Folde                                                                             | Title *                                                                                                    |                   |                                          |                          |            |            |
| etting Started 🥜                                                                  | 1: History & Career Opportunities                                                                           |                   |                                          |                          |            |            |
| eyond Getting Licensed Loc<br>Is Towards grade Assoc                              | ation                                                                                                    | cores f<br>ation. | or activities that recently rea          | iched their due date. He | over over  |            |

Cancel

Milady Standard Cosmetology (Cu

re Part 2: General Sciences (Cur

Topic:Reorganizing the Learning PathLevel:AdvancedIntended For:Lead Instructors/MindTap Admins

rt 1: History & Career Opportunities 🥜

rt 2: General Sciences 🥜

rt 3: Hair Care 🥜

(milady) MINDTAP

#### To reorganize a unit:

1

2

From the main dashboard click the "Edit" toggle. Click A to expand the folder and select "Edit" on the activity you would like to move. Click the "Edit" pencil.

| Milady Standard Cosmetology 📝                                                                     | _ = _                                                 |                                                                                                    |  |
|---------------------------------------------------------------------------------------------------|-------------------------------------------------------|----------------------------------------------------------------------------------------------------|--|
|                                                                                                   | SHOW HIDDEN 👥 EDIT 💌                                  | CLASS AVERAGE                                                                                                    |  |
| ollapse all 🛧                                                                                     | + Add / Create Filters Y                              | 20.17%                                                                                                    |  |
| 🗋 🗅 Getting Started 🥒                                                                             | 4 activities 🗸                                        | Recent Activity Scores                                                                                                    |  |
| Think Beyond Getting Licensed                                                                     | 🖌 Edit 🐠 Hide                                         | This chart shows the average scores for activities that recently reached their due date. Hover over<br>an activity dot for more information. |  |
| While your primary focus right now is to complete this program and attain a license, this activit | ty will encourage you to think beyond that, and pla 🗸 | 100%                                                                                                    |  |
|                                                                                                   |                                                       | 90%                                                                                                    |  |
| 🗋 🗁 Part 1: History & Career Opportunities 🕜                                                      | 79 activities                                         | • 70%                                                                                                    |  |
| □ ✓ 🕞 Ch. 1: History & Career Opportunities                                                       | ✓ Edit V Hide                                         | ef08                                                                                                    |  |
| □ ~ 😧 Ch 2: Life Skills                                                                           | ₽ Edit Ø Hide                                         | 40%                                                                                                    |  |
| □ ✓ 📦 Ch. 3: Your Professional Image                                                              | / Edit / Hide                                         | 30%                                                                                                    |  |
| □ ∨ ⑦ Ch. 4: Communicating for Success                                                            | / Edit @ Hide                                         | 20%                                                                                                    |  |
| C Part 2' General Sciences                                                                        | 222 actudies                                          | • • • • • • • • • • • •                                                                                                    |  |
|                                                                                                   | 222 dumos 🗸                                           | Not graded                                                                                                    |  |
| 🗌 🗅 Part 3: Hair Care 🥒                                                                           | 273 activities 🗸 🗸                                    | Open Gradebook                                                                                                    |  |
|                                                                                                   |                                                       |                                                                                                    |  |

Fill out the desired fields for the unit including title, description, and the location of the unit.

| CENGAGE   MINDTAP                                                                                                    |                                                  | Q Search this course 🛛 👱 Jes                                                               | ssica > |
|----------------------------------------------------------------------------------------------------|--------------------------------------------------|--------------------------------------------------------------------------------------------|---------|
| Milady Standard Cosmetology 🛛 🖉                                                                                                    | onit Details X                                   |                                                                                            | 6       |
|                                                                                                    | * indicates required field                       | 20 17%                                                                                     |         |
| Collapse all 🛧                                                                                                    | Unit Title *                                     | 2011770                                                                                    | 1       |
| Getting Started 🖋                                                                                                    | Ch. 1: History & Career Opportunities            |                                                                                            | 1       |
| Think Beyond Getting Licensed<br>• counts towards exact<br>While your primary focus right now is to complete this program and attain a lice - | Description                                      | ores for activities that recently reached their due date. Hover over<br>ation. 1006<br>908 | 6       |
| 🗌 🗁 Part 1: History & Career Opportunities 🥒                                                                                                  |                                                  | 90%<br>70%                                                                                 | 12      |
| □ ~ 😭 Ch. 1: History & Career Opportunities                                                                                                   | Location                                         | 50%                                                                                        | n,      |
| □ ✓ 📦 Ch 2: Life Skills                                                                                                    | Associated Topic                                 | 40%                                                                                        |         |
| 🗌 🗸 🏟 Ch. 3: Your Professional Image                                                                                                    | Part 1: History & Career Opportunities (Current) | 30%                                                                                        | R       |
| □ ✓ 📦 Ch. 4: Communicating for Success                                                                                                    | Order Within Topic                               | 10%                                                                                        |         |
| Part 2: General Sciences                                                                                                    | before Ch. 4: Communicating for Success          | •••••                                                                                      |         |
| 🗋 🗅 Part 3: Hair Care 🌶                                                                                                    | Cancel Save                                      | Open Gradeback                                                                             |         |

Topic:Reorganizing the Learning PathLevel:AdvancedIntended For:Lead Instructors/MindTap Admins

MINDTAP

(milady

3

Select the drop-down menu for "Associated Topic" to assign the desired location. This allows you to select the chapter or topic where the unit will be placed.

| CENGAGE   MINDTAP                                                                  |                                                                                                    | Q. Search this course 🛛 🚊 Jessica 🛩                                          |
|------------------------------------------------------------------------------------|----------------------------------------------------------------------------------------------------|------------------------------------------------------------------------------|
| Milady Standard Cosmetology 🛛                                                      | Unit Details X<br>Milady Standard Cosmetology (Top Level)<br>Getting Started                                                                                                    | CLASS AVERAGE                                                                |
| Collapse all 1                                                                     | Parts History & Career Opportunities (Carrent) Ch. 1-History & Career Opportunities Understand the History of Cosmetology Continuing Education and Career Paths for Cosmetologists                           | 20.17%                                                                       |
| Getting Started  Think Beyond Getting Licensed  County Towwards GAME               | Ch 2: Life Skills<br>Principles that Contribute to Personal and Professional Success<br>Defining and Setting Goals<br>Time Management<br>Learning Tools: Ethical Standards. & Developing A Positive Attitude | cores for activities that recently reached their due date. Hover over ation. |
| While your primary focus right now is to complete this program and attain a licens | Ch. 3 Your Professional Image<br>Applying Healthful Habits into Your Daily Routine<br>Employ Proper Ergonomics to Protect Your Body<br>Ch. 4: Communicating for Success<br>Commenciation Follow              | 1006<br>506<br>506                                                           |
| □ ✓ ♥ Ch. 1: History & Career Opportunities                                        | Client Consultation<br>Handling Communication Barriers<br>Guidelines for In-Salon Communication<br>Part 2: General Sciences                                                                                  | 70%<br>60%<br>50%                                                            |
| □ ∨ ♥ Ch. 3: Your Professional Image                                               | Part 1: History & Career Opportunities (Current)                                                                                                    | 2016                                                                         |
| □ ✓ 📦 Ch. 4: Communicating for Success                                             | Order Within Topic                                                                                                    | 10%                                                                          |
| 🗋 🕒 Part 2: General Sciences 🥒                                                     | Cancel Save                                                                                                    | Not graded                                                                   |
| 🗌 🗀 Part 3: Hair Care 🥒                                                            |                                                                                                    | Open Gradebook                                                               |

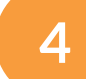

### Select the "Order Within Topic" for the unit location.

**Please Note:** This drop-down menu lists the activities that are currently in the learning path for that topic. You can choose if the unit will come before an existing activity, or at the end of the topic.

| CENGAGE MINDTAP                                                                                                    |                                                                                         | Q. Search this course 😨 🚊 Jessica 🕯                                             |   |
|----------------------------------------------------------------------------------------------------|-----------------------------------------------------------------------------------------|---------------------------------------------------------------------------------|---|
| Milady Standard Cosmetology 🛛 🖉                                                                                                    | Unit Details                                                                            | <                                                                               |   |
|                                                                                                    | * indicates required field                                                              | CLASS AVERAGE                                                                   |   |
| Collapse all 🛧                                                                                                    | Unit Title *                                                                            | 2011/10                                                                         |   |
| Getting Started                                                                                                    | Ch. 1: History & Career Opportunities                                                   |                                                                                 |   |
| Think Beyond Getting Licensed  COUNTS TOWARDS GRADE  While your primary focus: right now is to complete this program and attain a license | Description                                                                             | cores for activities that recently reached their due date. Hover over<br>ation. |   |
| 🗌 🗁 Part 1: History & Career Opportunities 🥒                                                                                              |                                                                                         | 706                                                                             | ł |
| □ ->                                                                                                    | Location                                                                                | 60% p                                                                           |   |
| □ ✓ 📦 Ch 2: Life Skills                                                                                                    | Associated Topic  Part 1: History 2: Career Opportunities (Current)                     | 40%                                                                             | I |
| 🗌 🗸 🍞 Ch. 3: Your Professional Image                                                                                                    | Part 1: Hosory & career opportunities (current)                                         | 30%<br>20%                                                                      |   |
| □ ∨ 📦 Ch. 4: Communicating for Success                                                                                                    | Order Within Topic                                                                      | 104                                                                             | l |
| 🗋 🗅 Part 2: General Sciences 🥒                                                                                                    | atend •<br>before Ch. 2: Life Skills (Current)<br>before Ch. 3: Your Professional Image | Not graded                                                                      |   |
| 🗋 🗁 Part 3: Hair Care 🥒                                                                                                    | before Ch. 4: Communicating for Success<br>at end                                       | Open Gradebook                                                                  |   |

Topic:Reorganizing the Learning PathLevel:AdvancedIntended For:Lead Instructors/MindTap Admins

MINDTAP

(milady)

# REORGANIZING THE LEARNING PATH

5

1

#### Click "Save."

| CENGAGE   MINDTAP                                                                                          |                                                  | Q Search this course 🛛 🙎                                                   | Jessica |
|----------------------------------------------------------------------------------------------------|--------------------------------------------------|----------------------------------------------------------------------------|---------|
| Ailady Standard Cosmetology 🛛 🖉                                                                            | Unit Details X                                   |                                                                            | 1       |
|                                                                                                    | * indicates required field                       | CLASS AVERAGE                                                              |         |
| allapse all 🛧                                                                                              | Unit Title *                                     | 20.1770                                                                    |         |
| Getting Started                                                                                            | Ch. 1: History & Career Opportunities            |                                                                            |         |
| Think Beyond Getting Licensed                                                                              | Description                                      | ores for activities that recently reached their due date. Hover over tion. |         |
| COUNTS TOWARDS GRADE     While your primary focus right now is to complete this program and attain a licen | Description                                      | 100%                                                                       |         |
| 🗌 🗁 Part 1: History & Career Opportunities 🥒                                                               |                                                  | 90%<br>80%<br>20%                                                          |         |
| □ ✓ 📦 Ch. 1: History & Career Opportunities                                                                | Location                                         | 60%                                                                        |         |
| □ ✓ 📦 Ch 2: Life Skills                                                                                    | Associated Topic                                 | 40%                                                                        |         |
| □ ✓ 📦 Ch. 3: Your Professional Image                                                                       | Part 1: History & Career Opportunities (Current) | 30%                                                                        |         |
| □ ∨ 🕞 Ch. 4: Communicating for Success                                                                     | Order Within Topic                               | 10%                                                                        |         |
| 🗋 🗀 Part 2: General Sciences 🥒                                                                             | Vefore Ch. 4: Communicating for Success          | OW OW Not graded                                                           |         |
| 🗋 🗅 Part 3: Hair Care 🥒                                                                                    | Save                                             | Open Gradebook                                                             |         |

# To reorganize an activity:

From the main dashboard click the "Edit" toggle. Click A to expand the unit and click the "Edit" pencil on the activity you would like to move.

| Milady Standard Cosmetology 🕜                                                                          | 🖿 💼             |                                                                                                    |
|----------------------------------------------------------------------------------------------------|-----------------|----------------------------------------------------------------------------------------------------|
| Collapse All 1                                                                                         |                 | 20 17%                                                                                              |
|                                                                                                    |                 | 20.1770                                                                                             |
| 🗌 🗁 Part 1: History & Career Opportunities 🧪                                                           | 79 activities   | Recent Activity Scores                                                                              |
| Ch. 1: History & Career Opportunities                                                                  | 🖌 [dit 🛛 Ø Hide | This chart shows the average scores for activities that recently reached their due date. Hover over |
| Ch. 1: History & Career Opportunities                                                                  | 🖌 Edit 🛷 Hide   | an activity dot for more information.                                                               |
| Chapter Learning Objectives                                                                            |                 | 100%                                                                                                |
| Ch. 1: Learning Methodies                                                                              | 1 Las 10 Mar    | 90%                                                                                                 |
| The bitton of commentant Watch this to understand who                                                  | - ton - more    | • 70%                                                                                               |
| The fistory of coshectory matters, watch bits to didersion a why.                                      |                 | 60%                                                                                                 |
| Ch. 1: Do It: Pre-Assessment Quiz                                                                      |                 | 50%                                                                                                 |
| COUNTS TOWARDS GRADE                                                                                   | V LOIC W HIDE   | 40%                                                                                                 |
| Understand the History of Cosmetology                                                                  | / Edit / Hide   | 20%                                                                                                 |
| Ch. 1: Read: The History of Cosmetology                                                                | ₽ Edit @ Hide   | 10%                                                                                                 |
| Read about how today's trends are influenced by the history of cosmetology.                            |                 | Not graded                                                                                          |
| Ch. 1: Watch: A Brief History of Cosmetology                                                           | 🖌 Edit 🐢 Hide   | Open Gradebook                                                                                      |
| Watch the presentation: Brief History of Cosmetology and then answer the situational problem questions | that follow.    |                                                                                                    |
| Ch. 1: Do It: Putting Yourself in the Situation                                                        | ≠ Edit Ø Hide   |                                                                                                    |
| What would you do? Read the scenario and then test yourself by answering the questions.                |                 |                                                                                                    |
| Ch. 1: Do It: Matching Historical People to Events                                                     | 🖌 Edit 🕫 Hide   |                                                                                                    |

Topic:Reorganizing the Learning PathLevel:AdvancedIntended For:Lead Instructors/MindTap Admins

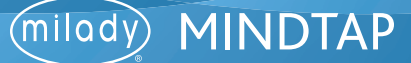

2

Fill out the desired fields for the activity including title, description, optional due dates, and the location of the activity.

|                                                                                               |                                                                           | 🔾 search this course 😈 💆 Jessica 🗸                              |
|-----------------------------------------------------------------------------------------------|---------------------------------------------------------------------------|-----------------------------------------------------------------|
| y Standard Cosmetology 🛛 🖉                                                                    | Editing Activity                                                          |                                                                 |
|                                                                                               | * indicates required field                                                | CLASS AVERAGE                                                   |
| all 🕈                                                                                         | Activity Title *                                                          | 20.1770                                                         |
| ⇒ Part 1: History & Career Opportunities                                                      | Ch. 1: Flashcards: Key Terms Review                                       |                                                                 |
| □ ∧ ♥ Ch. 1: History & Career Opportunities                                                   | Description do nes                                                        | for activities that recently reached their due date. Hover over |
| Ch. 1: History & Career Opportunities<br>Chapter Learning Objectives                          | Study the definitions of key terms to prepare for the final chapter exam. | 100%                                                            |
| Ch. 1: Learning Motivation<br>The history of cosmetology matters. Watch this to understand w  |                                                                           | 50%<br>70%                                                      |
| Ch. 1: Do It: Pre-Assessment Quiz<br>Due Apr 19, 2019 @ 6:00 PM EDT<br>• COUNTS TOWARDS GRADE | Available Date Due Date                                                   | 50%<br>50%<br>50%                                               |
| ✓ ☐ Understand the History of Cosmetology                                                     | Lecation                                                                  | 2014 \$                                                         |
| ✓ □ Continuing Education and Career Paths for Cos                                             | Associated Topic                                                          | • • • • • · · · · · · · · · · · · · · ·                         |
| Ch. 1: Recap Chapter Highlights                                                               | Ch. 1: History & Career Opportunities (Current)                           | Not graded                                                      |
| Review the highlights you now know about the history of cosme                                 | Order Within Topic                                                        | Open Gradebook                                                  |
| Ch. 1: Flashcards: Key Terms Review                                                           | before Ch. 1: History & Career Opportunities                              |                                                                 |
| Study the definitions of key terms to prepare for the final chapter                           | Edit Activity Ontions Cancel Save                                         | Q                                                               |
| Ch. 1: Final Chapter Exam                                                                     |                                                                           | 0                                                               |

3

Select the drop-down menu for "Associated Topic" to assign the desired location. This allows you to select the chapter or topic where the activity will be placed.

| CENGAGE   MINUTAP                                                                                                    |                                                                                                    | _   | C Search this course                                                                                                    |                                                                                                    |
|----------------------------------------------------------------------------------------------------|----------------------------------------------------------------------------------------------------|-----|----------------------------------------------------------------------------------------------------|----------------------------------------------------------------------------------------------------|
| Milady Standard Cosmetology 🛛 🖉                                                                                                    | Editing Activity                                                                                                    | ×   |                                                                                                    |                                                                                                    |
|                                                                                                    | * indicates required field                                                                                                    | - 1 | 20 17%                                                                                                    | -                                                                                                    |
| Collapse all 🛧                                                                                                    | Activity Title *                                                                                                    | - 8 | 20.1770                                                                                                    |                                                                                                    |
| Part 1: History & Career Opportunities     A     Ch. 1: History & Career Opportunities     Ch. 1: History & Career Opportunities     Ch. 1: Learning Motivation     Ch. 1: Learning Motivation     The history of cosmetology matters. Watch this to understand with     Ch. 1: Do It: Pre-Assessment Quit     Det April 9: 000 9: 000 9M EDT     ecounts Towards exage     CUINESTER AND COSMEDT     Continuing Education and Career Paths for Cosm. | Ch. 1: East-backet: Key Lemms Review:     Miledy Standard Cosmetology (Top Level)     Getting Started     Art 1: History & Creme Opportunities     Ch. 1: History & Creme Opportunities     Ch. 1: History & Creme Opportunities     Ch. 1: History & Creme Opportunities     Ch. 1: History & Creme Opportunities     Ch. 1: History & Creme Opportunities     Ch. 1: History & Creme Opportunities     Ch. 1: History & Creme Opportunities     Ch. 1: History & Creme Opportunities     Ch. 1: History & Creme Opportunities     Ch. 1: History & Creme Opportunities     Ch. 1: History & Creme Opportunities     Ch. 1: History & Creme Opportunities     Ch. 1: History & Creme Opportunities     Chart Creme Opportunities     Chart Creme Opport     Chart Creme Opport | cor | res for activities that recently reached their due date. Hover over<br>on.<br>100%<br>100%<br>100%<br>100%<br>100%<br>100%<br>100%<br>100 |                                                                                                    |
| Ch. 1: Recap Chapter Highlights<br>Review the highlights you now know about the history of cosmerce<br>Ch. 1: Flashcards: Key Terms Review<br>Study the definitions of key terms to prepare for the final chapter<br>Ch. 1: Final Chapter Exam<br>Peacnet                                                                                                    | Ch. 1: History & Career Opportunities (Current) Order Within Topic before Ch. 1: Final Chapter Exam (Current) Edit Activity Options Cancel Save                                                                                                    | •   | Not graded                                                                                                    | <ul> <li>2</li> <li>3</li> <li>4</li> <li>4</li> <li>5</li> <li>5</li> <li>6</li> <li>6</li> <li>7</li> <li>6</li> <li>7</li> <li>6</li> <li>7</li> <li>7</li> <li>8</li> <li>7</li> <li>8</li> <li>7</li> <li>8</li> <li>8</li> <li>9</li> <li>9</li> <li>9</li> <li>9</li> <li>9</li> <li>10</li> <li>10</li></ul> |

Topic:Reorganizing the Learning PathLevel:AdvancedIntended For:Lead Instructors/MindTap Admins

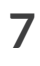

MINDTAP

(milady)

# REORGANIZING THE LEARNING PATH

### Select "Order Within Topic" for the activity location.

**Please Note:** This drop-down menu lists the activities that are currently in the learning path for that topic. You can choose if the activity will come before an existing activity, or at the end of the topic.

| CENGAGE   MINUTAP                                                                                                 |                                                                                                    | 🔍 search this course 🛛 🖉 🚊 jessica v                                                                                                    |
|----------------------------------------------------------------------------------------------------|----------------------------------------------------------------------------------------------------|----------------------------------------------------------------------------------------------------|
| Milady Standard Cosmetology 🛛                                                                                     | Editing Activity                                                                                                    | ×                                                                                                    |
|                                                                                                    | * indicates required field                                                                                                    | 20 17%                                                                                                    |
| Collapse all 🛧                                                                                                    | Activity Title *                                                                                                    | 2011/10                                                                                                    |
| 🗌 🗁 Part 1: History & Career Opportunities 🥒                                                                      | Ch. 1: Flashcards: Key Terms Review                                                                                                    |                                                                                                    |
| □ ∧ 📦 Ch. 1: History & Career Opportunities                                                                       | Description                                                                                                    | cores for activities that recently reached their due date. Hover over allon,                                                                                                    |
| Ch. 1: History & Career Opportunities<br>Chapter Learning Objectives                                              | Study the definitions of key terms to prepare for the final chapter exam.                                                                                   | 1000                                                                                                    |
| Ch. 1: Learning Motivation<br>The history of cosmetology matters. Watch this to understand wh                     |                                                                                                    | 10N 10N                                                                                                    |
| Ch. 1: Do It: Pre-Assessment Quiz<br>Due Apr 19, 2019 © 6:00 PM EDT<br>• counts towados GRADE                     | Dates Available Date Due Date                                                                                                    | 50%<br>50%<br>40%                                                                                                    |
| <ul> <li>Understand the History of Cosmetology</li> <li>Continuing Education and Career Paths for Cosm</li> </ul> | Location<br>Associated Topic                                                                                                    | 20% S                                                                                                    |
| Ch. 1: Recap Chapter Highlights<br>Review the highlights you now know about the history of cosmete                | Ch. 1: History & Career Opportunities (Current)                                                                                                    | Not graded                                                                                                    |
| Ch. 1: Flashcards: Key Terms Review                                                                               | Order Within Topic<br>before Ch. 1: Final Chapter Exam (Current)                                                                                            |                                                                                                    |
| Study the definitions of key terms to prepare f                                                                   | before Ch. 1: History & Career Opportunities<br>before Ch. 1: Learning Motivation                                                                           | G                                                                                                    |
| Ch. 1: Final Chapter Exam                                                                                         | before Ch. 1: Do It: Pre-Assessment Quiz<br>before Understand the History of Cosmetology<br>before Continuing Education and Career Paths for Cosmetologists | a de la constante de la constante de |

### 5

4

#### Click "Save."

| CENGAGE   MINDTAP                                                                            |                                                                                       |   |                                       | Q Search this course     | 0 👱 Jessica             | ~ |
|----------------------------------------------------------------------------------------------|---------------------------------------------------------------------------------------|---|---------------------------------------|--------------------------|-------------------------|---|
| Milady Standard Cosmetology 💋                                                                | Editing Activity                                                                      | × |                                       |                          |                         |   |
|                                                                                              | * indicates required field                                                            |   | CLASSAVERAGE                          |                          |                         |   |
| Collapse all                                                                                 | Activity Title *                                                                      |   | 20.1770                               |                          |                         |   |
| 🗌 🗁 Part 1: History & Career Opportunities 🥜                                                 | Ch. 1: Flashcards: Key Terms Review                                                   |   |                                       |                          |                         |   |
| □ ∧ 📦 Ch. 1: History & Career Opportunities                                                  |                                                                                       |   | cores for activities that recently re | ached their due date. Ho | wer over                | 2 |
| Ch. 1: History & Career Opportunities<br>Chapter Learning Objectives                         | Description Study the definitions of key terms to prepare for the final chapter exam. |   | ation.                                |                          | 100%                    | 5 |
| Ch. 1: Learning Motivation<br>The history of cosmetology matters. Watch this to understand w |                                                                                       |   |                                       |                          | - 80%                   |   |
| Ch. 1: Do II: Pre-Assessment Quiz<br>Due Apr 19, 2019 @ 6:00 PM EDT<br>COUNTS TOWARDS GRADE  | Available Date Due Date                                                               |   |                                       |                          | - 50%<br>- 40%<br>- 30% | 2 |
| Understand the History of Cosmetology     Continuing Education and Career Paths for Cosm     | Location<br>Associated Topic                                                          |   | • • • •                               |                          | 20%                     | 5 |
| Ch. 1: Recap Chapter Highlights                                                              | Ch. 1: History & Career Opportunities (Current)                                       | • |                                       |                          | Not graded              |   |
| Review the highlights you now know about the history of cosmet                               | Order Within Topic                                                                    |   | Open Gradebook                        |                          |                         |   |
| Ch. 1: Flashcards: Key Terms Review                                                          | before Ch. 1: History & Career Opportunities                                          | • |                                       |                          |                         |   |
| Study the definitions of key terms to prepare for the final chapte                           |                                                                                       |   |                                       |                          | 9                       | 2 |
| Ch. 1: Final Chapter Exam                                                                    | Edit Activity Options Cancel Save                                                     | ~ |                                       |                          |                         | D |

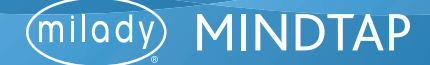